成型尺寸: 78x135mm 印刷颜色:4色 成型方式:风琴折页

78mm Thank you for purchasing TESSAN Power Strip, FEATURES please read this instruction manual carefully and keep it for future use. 1. 3 Always-on Outle TESSAN switch. If the maste the master switch i OVERVIEW 2. 3 Smart Control C smart outlets works Smart Wall Outlet Extender Control, Remote Co here, NOTE: Pleas buying, this product not work with encry networks with no pa 3. 3 USB Charging at ideal output. Pe bluetooth speaker, support Qualcomm User Manual 4. ON/OFF Switch all together. The bui ically to protect you rent. 5. WiFi LED Indicato in green. Pairing N 6. Smart Outlets L presence of power outlet to indicate w Model:TS-WM106S 7. Fireproof Shell making it fireproof of can protect you fron 1

5. After successfully connecting, you can modify the Smart Plug's name. 09:55 -7 11 T = Done Added. Smart USB Woll Charger Z Device-solded accounting FC 🖌 🗯 🖓 🖄 MADE IN CHINA 9

| <ul> <li>1. If you cannot add your Smart Device, please check:</li> <li>1) Whether the Smart Device is powered on.</li> <li>2) Whether the phone is connected with 2.4GHz Wi-Fi network.</li> <li>3) Whether the Smart Device is ready for configuration.<br/>To get it ready before configuration, if the LED night light<br/>flashes warm green light 3 times per second (rapidly blink),<br/>it means that it is ready for configuration.</li> <li>4) Please check routers or related: if your router is dual-band,<br/>please select 2.4GHz Wi-Fi network to connect your phone<br/>and Smart Plug.</li> <li>5) Setting up Wi-Fi router: setting encryption method as WPA2-<br/>PSK and authorization type as AES, or set both as auto.<br/>Wireless mode cannot be 11 nonly.</li> <li>6) Please use English and numbers to name your Wi-Fi router.<br/>Otherwise our Smart Plug may not recognize it when you try to<br/>add it into Smart Life.</li> <li>7) To stay strong Wi-Fi connection, please keep smart device<br/>close to router.</li> <li>8) Whether connected devices have reached the maximum<br/>number of router's connections. If so, please turn off some<br/>devices connected to the router and try again.</li> <li>9) How to reconnect the device? You can remove the device<br/>on the mobile APP, wait for the distribution network to flicker,<br/>and then reconnect to WIFI.</li> <li>10) Do the three wifi sockets have power-off memory?<br/>After operating the wifi socket for 5 seconds,<br/>the corresponding socket will automatically remember the last<br/>power-off state.</li> </ul> | <ul> <li>How to connect it to Alexa or Google Assistant</li> <li>Link "Smart Life" to Alexa or Google Assistant</li> <li>Go to Smart Life " More for instructions to link Alexa or Google Assistant.</li> <li>Note: Please log in with your Smart Life account.</li> <li>Were ON/OFF</li> <li>Ary bower ON/OFF</li> <li>Ary Steps to Link the Alexa Skill</li> <li>Click the Alexa icon, sign in to your Amazon account, and open the "Alexa Skill" link from the "Echo&amp;Alexa" Menu.</li> <li>Search for the "Smart Life" APP Account and Password, then tap "Link Now" to enable the Skill.</li> <li>Click the Alexa Skill</li> <li>Click the Alexa Skill</li> <li>Click t</li></ul> | Smart Wall Outlet Extender         Model:       TS-WM106S         Rated Power:       1875W-15A MAX. 125V-         JSB Output:       SV==3A (2.4A Max Per Port)         Total DC Output:       15W | WARKANTY           TESSAN warrants all products to be of the highest quality in material, craftsmanship and service for 18 months from the date of purchase.           We will replace any product found to be defective due to manufacturer flaws based on eligibility. Refunds are available within the first 30 days after purchase.           SUPPORT           If you have any issues with your product or to quickly help resolve any other issue you're experiencing, for purchases made through TESSAN's authorized resellers, please contact them directly. For purchases made through TESSAN's online store, please contact the store directly. |
|----------------------------------------------------------------------------------------------------|----------------------------------------------------------------------------------------------------|----------------------------------------------------------------------------------------------------|----------------------------------------------------------------------------------------------------|
|----------------------------------------------------------------------------------------------------|----------------------------------------------------------------------------------------------------|----------------------------------------------------------------------------------------------------|----------------------------------------------------------------------------------------------------|

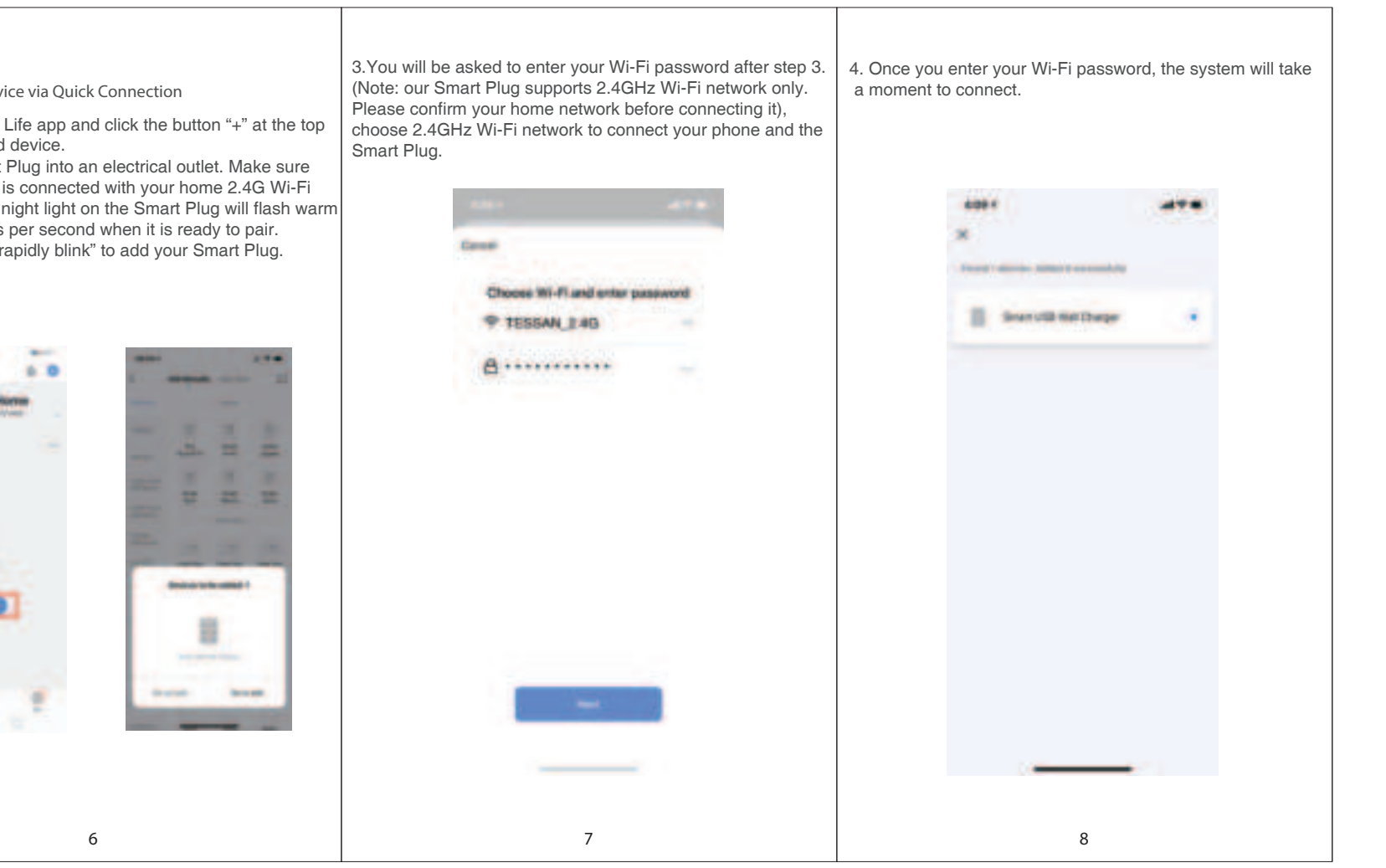

## FCC Caution.

(1)§ 15.19 Labelling requirements. This device complies with part 15 of the FCC Rules. Operation is subject to the following two conditions: (1) This device may not cause harmful interference, and (2) this device must accept any interference received, including interference that may cause undesired operation.

§ 15.21 Changes or modification warning

Any Changes or modifications not expressly approved by the party responsible for compliance could void the user's authority to operate the equipment. § 15.105 Information to the user.

Note: This equipment has been tested and found to comply with the limits for a Class B digital device, pursuant to part 15 of the FCC Rules. These limits are designed to provide reasonable protection against harmful interference in a residential installation. This equipment generates uses and can radiate radio frequency energy and, if not installed and used in accordance with the

instructions, may cause harmful interference to radio communications. However, there is no guarantee that interference will not occur in a particular installation. If this equipment does cause harmful interference to radio or television reception, which can be determined by turning the equipment off and on, the user is encouraged to try to correct the interference by one or more of the following measures:

-Reorient or relocate the receiving antenna.

-Increase the separation between the equipment and receiver.

-Connect the equipment into an outlet on a circuit different from that to which the receiver is connected.

-Consult the dealer or an experienced radio/TV technician for help.

## RF warning for Mobile device:

This equipment complies with FCC radiation exposure limits set forth for an uncontrolled environment. This equipment should be installed and operated with minimum distance 20cm between the radiator & your body.